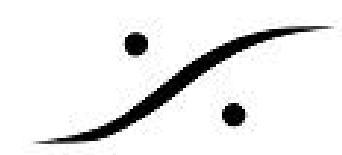

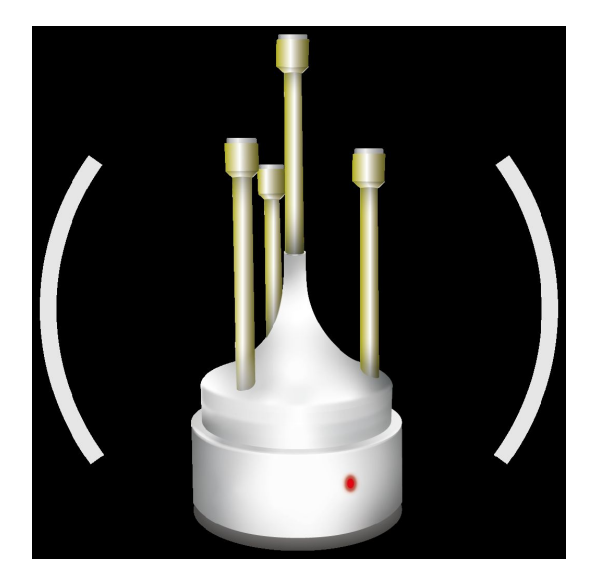

# Trinnov App User Manual

v3.0 - 03/2019

### - Trinnov menu. check for update

新しいバージョンが利用可能かどうかを自動的に確認しま す。最新の利用可能なバージョンに移行することを強くお 勧めします。 リリースノートは新しいバージョンが利用可 能な場合に表示され、このアップデートを適用するタイミン グに関して正しい判断を下すのに役立つように変更点(バグ 修正、新機能…)を説明します。

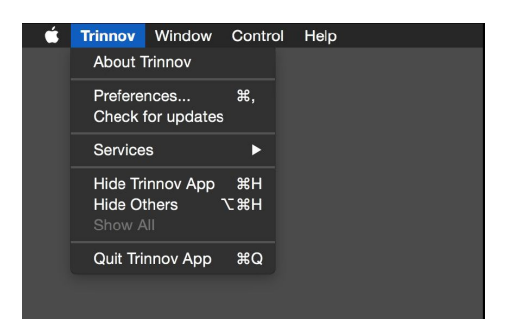

#### **Trinnov menu, Preference** -

Trinnov App では、シンプルなユーザーエクスペリエンスのためにPreferenceウィンドウを再設計し ました。接続されている全てのTrinnovプロセッサは、"Control"トップメニューからパネルに配置さ れました。

| ?           |
|-------------|
|             |
| es backup 🗘 |
| izer 🗘      |
|             |

Presetのバックアップディレクトリは、バックアップさ れたリモートマシンのベースロケーションで、ディレク トリツリーが内部に作成されます(デバイスおよびバッ クアップ日ごと)。

DMonのメーターモードは、フローティングメーターウィンドウの信号をオプティマイザー入力(入 カステージで、ソース加算後、ソースゲイン適用)または出力(Optimizationプロセス、ベースマ ネージメント、クロスオーバー、メインボリュームゲイン後)から選択できます。

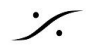

Sector State And Anthenia Content of the sector of the sector of the sec

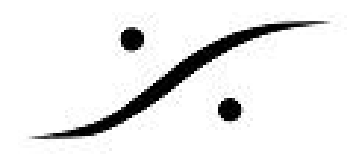

### - Windows/gateway status

EUCON setup note を参照してください。

### - Windows/machine remote

ご使用のデバイスに応じて、Trinnov AppはTrinnovのメインコントロールパ ネル(ソフトウェアバージョン4以降を搭載したWebベースのデバイス 用)、または基本機能を制御するための最小限のリモコンを表示します。 最新版では、現在のPreset/Profileボタンをクリックし、変更したいターゲッ トをクリックすると現在のPreset/Profileを変更することができます。

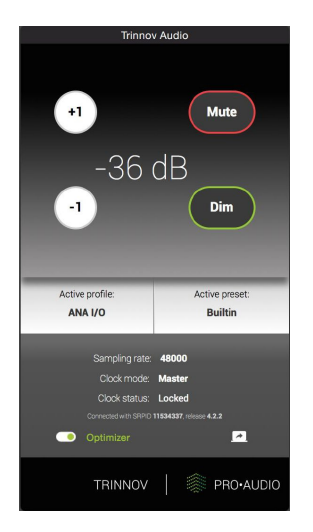

### - Control / Connect to machine

ここから制御したいマシンを選択できます。 検出されたすべてのローカルコンピュータが自動的に ここに表示されます。 リストから1つ選択すると、ターゲットの "connect to" フィールドにIPアドレ スがコピーされます。

| 000                                                       | Connecti         | on                      |                      |  |  |  |
|-----------------------------------------------------------|------------------|-------------------------|----------------------|--|--|--|
| Trinnov units of                                          | n local network: |                         | ?                    |  |  |  |
| Machines                                                  |                  | ^                       |                      |  |  |  |
| D-Mon 1                                                   |                  | in THERE                |                      |  |  |  |
|                                                           |                  | D-Mon 1 (<br>Version 4. | (11534337)<br>2.2.8+ |  |  |  |
| Select a Trinnov unit or enter its IP address             |                  |                         |                      |  |  |  |
| Connect to:                                               | 192.168.0.1      |                         |                      |  |  |  |
| Enable Eucon Gateway euCon library initialized            |                  |                         |                      |  |  |  |
| Automatically connect to last selected machine at startup |                  |                         |                      |  |  |  |
|                                                           |                  |                         | Connect              |  |  |  |

### Note:

検出プロセスは、ZeroConf / Bonjour または独自のブロードキャストパケットのいずれかが使用され ます。ネットワークの制限により、コンピュータが検出されない場合でも、IPアドレスを手動で入 力することは可能です。

マシンとこのアプリケーション間の制御プロトコルは標準のHTTPポート80を使用します。ネット ワークが制御されている場合、このポートを承認してください。

マシンのソフトウェアバージョンがrelease 4より前のものである場合、使用されるプロトコルはポー ト44100上の独自の Trinnov "telnet" プロトコルです。したがって、それらを制御するために、 "connect to"のIPアドレスに": 44100"を追加しなければなりません。

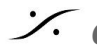

Sector State And Anthenia Content of the sector of the sector of the sec

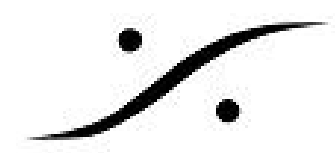

アプリケーションのEUCON機能を使用する場合は、対応するチェックボックスを選択してワークス テーションのEUCONサービス内にTrinnovを登録する必要があります。

#### Machine custom name:

ローカル設定に合わせて、デバイスリストに 表示されているとおりにデバイスの名前を変 更することができます。これを行うには、 リストからマシンを選択し、名前をもう一度 クリックします(ダブルクリックではありま せん)。

新しい名前を入力して「return」で検証しま す。

マシンのカスタム名はマシン自体に格納され るため、ローカルネットワーク上の他のワー クステーションにはこの名前が表示されま す。この機能は、最新のソフトウェアバー ジョン4ユーザーのみが利用できます。

## Control/monitoring features (Mute/Dim, Volume up & down, talkbacks)

このメニューまたは関連するショートカットを使っ てデバイスを制御できます。トークバックは、現 在使用しているデバイスに存在しない場合、無効に なっていることがあります。

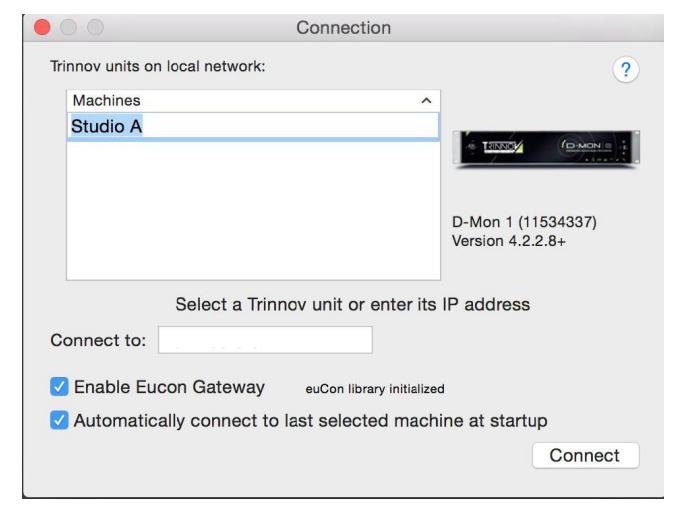

| É | Trinnov | Window | Control            | Help                      |          |
|---|---------|--------|--------------------|---------------------------|----------|
|   |         |        |                    | ct to machine             | жт       |
|   |         |        | Mute               | . 11-                     | м        |
|   |         |        | Volume             | e Op<br>e Down            | P<br>N   |
|   |         |        | Dim                |                           | D        |
|   |         |        | Talk #1<br>Talk #2 |                           |          |
|   |         |        |                    |                           |          |
|   |         |        | Machin<br>Machin   | ie interface<br>ie Backup | жI<br>ЖS |

### Control / machine interface

デバイスのリモートインターフェースを開きます。パスワードは聞かれません。

### Control/machine backup

ワンクリックですべてのマシンパラメータを保存できる、統合されたバックアップ方法が利用可能で す:プリセット、マイク補正ファイル、PDFレポート、スナップショット、プロファイル、ユーザー EQまたはカーブ...

Machine backup Backup in progress... (28 %) Cancel

バックアップの進行状況は、プロセスの最後にバック アップの有効性の確認とともに表示されます。

ファイルは、Trinnovアプリケーションで定義されてい るワークステーション内のベース ロケーションに保管 されます。

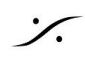

Sector State And Anthenia Content of the sector of the sector of the sec

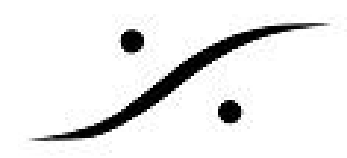

### - EUCON

TrinnovデバイスをAvid®EUCON対応のハードウェア(S6、Dock、iPadアプリなど)と簡単に統合で きます(モニタリングボリューム(メインボリューム、Dim、Muteなど))。双方向のコマンド( Trinnovからサーフェスまでのステータスレポート、サーフェスからTrinnovまでのコマンド)を可能 にする堅牢なプロトコルです。

Trinnovデバイスによっては、モニタリングの基本機能のみが利用可能です。 ミックスバス/キューま たは入力で合計される複数のソース設定のような高度な機能は、D-Monユーザーのみが利用可能で す。

ワークステーション上で実行されているTrinnovアプリは、TrinnovシステムとEUCONコントロール デバイスとの間のゲートウェイとして機能します。Status ウィンドウには、このゲートウェイの両側 が表示されます: TrinnovデバイスへのアップリンクとEUCONの初期化とリンク状態。この機能を使 用するには、Trinnovアプリケーションを起動する前に、最新のAVID EUCONパッケージをワークス テーションにインストールしておく必要があります。

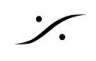

Sector State And Anthene State Anthene State